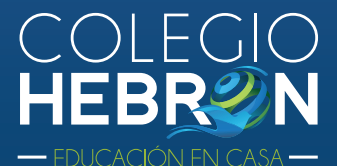

## Navegador predeterminado USB Interactivo

Los textos interactivos no requieren de internet. Para visualizar el contenido digital es necesario contar con un navegador de internet compatible (Google Chrome). Para ello, siga los siguientes pasos:

## Windows 11

1. Hacer clic en el botón de **Inicio** y seleccionar o buscar el apartado **Configuración**.

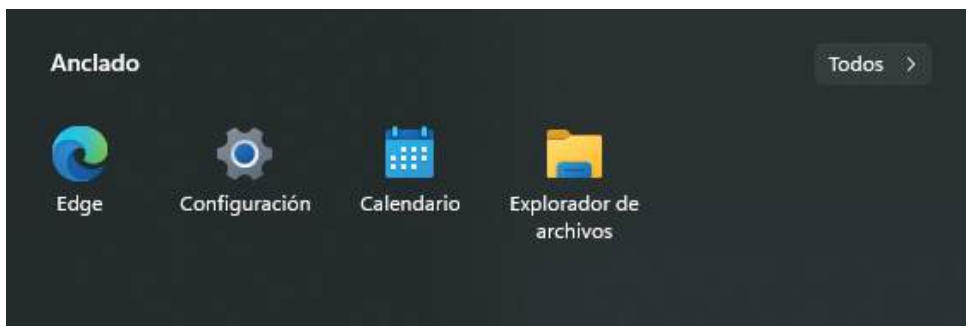

2. Seleccionar Aplicaciones, y luego Aplicaciones Predeterminadas.

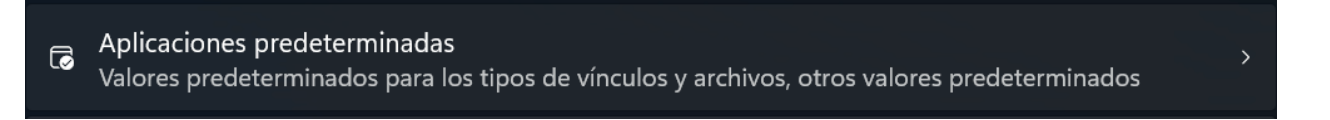

3. Buscar Google Chrome en la lista de aplicaciones y seleccionarlo.

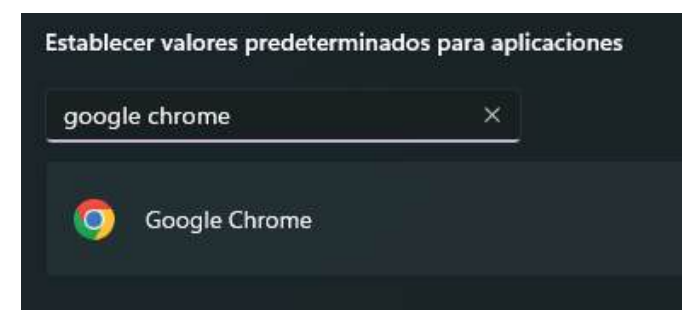

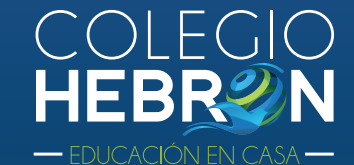

**4**. Hacer clic en **Establecer como predeterminado**. Si le aparece un mensaje de confirmación, seleccione **aceptar**.

Convertir a Google Chrome en el explorador predeterminado

Establecer como predeterminado

## Windows 10

1. Siga los pasos 1 y 2 del manual para Windows 11.

2. En la sección **Navegador Web** hacer clic sobre el navegador actual y seleccionar **Google Chrome** de la lista de opciones.

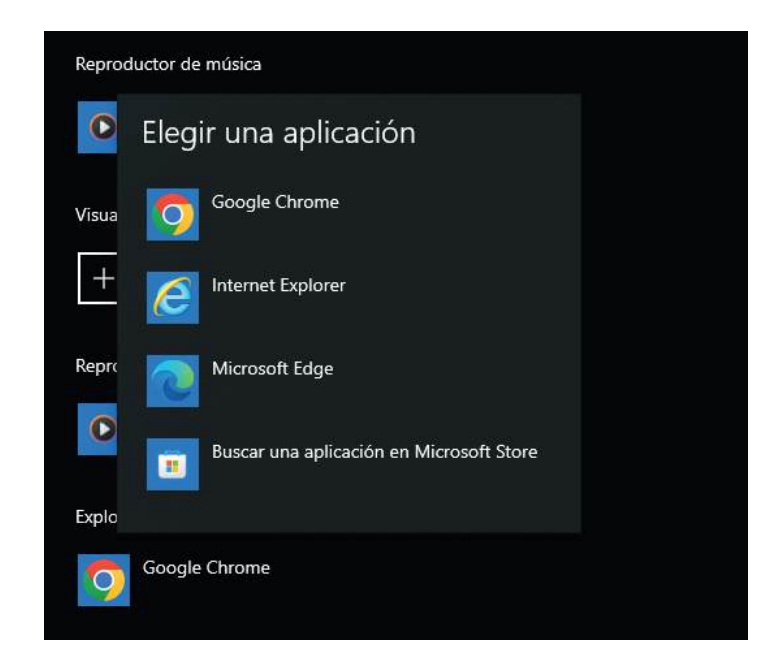

## Soporte técnico USB

Correo: interactivo@colegiohebron.com Teléfono: 2268-2909